① メールアドレスとパスワードを入力しログイン

② 作業を行う「組織」を選択

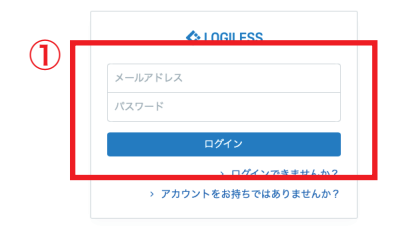

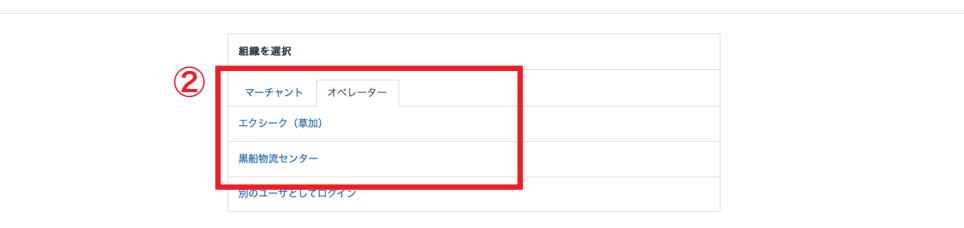

プロフィールとパスワード ログアウト

| LOGILESS              |                                                             |                |
|-----------------------|-------------------------------------------------------------|----------------|
| 黒船物流センター ><br>黒船スタッフ2 | マーチャントを選択<br>(2) (3)                                        |                |
| ダッシュボード               | 確認待ち(95) 入金待ち(373) 引当待ち(194) 出荷保留 出荷待ち(2,821) 出荷作業中(416) 出荷 | 前済み サマリーを印刷    |
| 出荷                    |                                                             |                |
| 在庫                    | 出荷グループなし ∨ 「ペて ∨ の出荷伝票 (0件)を作業中                             |                |
| 商品マスタ                 | まとめて処理 出荷項コードを生成 ⑤ トータルビッキング ⑤ 出荷指示書                        | ☑ 納品書 ── ~ その他 |
| 履歴                    | □□□□□□□□□□□□□□□□□□□□□□□□□□□□□□□□□□□□□                       |                |
| マーチャント                |                                                             |                |
| 設定                    | 1-17-1: 山市松市委執行軍事                                           |                |
|                       |                                                             |                |
|                       | 記述方法 便種 配                                                   | 送温度 代金引換       |
|                       | v v                                                         | ~              |
|                       | (2.検索) 詳細検索                                                 |                |
|                       | 後素条件 Shipping group:0                                       |                |
|                       |                                                             |                |
|                       | 出裔作栗中                                                       | 全0件 / 0~0件目    |
|                       | ① 見つかりませんでした                                                |                |

| LOGILESS                          |                    |                      |                                             |  |
|-----------------------------------|--------------------|----------------------|---------------------------------------------|--|
| 黒船物流センター ~<br><sup>黒船 スタッフ2</sup> | ファストノット            |                      |                                             |  |
| ダッシュボード                           | 確認待ち (60) 入金待ち (13 | 35) 引当待ち(12) 出荷保     | 留 出荷待ち (1,258) 出荷作業中 (984) 出荷済み サマリーを印刷     |  |
| 出荷                                |                    |                      |                                             |  |
| 在庫                                |                    | ファストノット : 福井0228 BEL | MISEスリムウォーマーヤマト 🗸 すべて 🗸 の出荷伝票 (42件)を作業中     |  |
| 商品マスタ                             | 5                  | まとめて処理 出荷順コード        | を生成 🛛 🎦 トータルピッキング 🚽 🖸 出荷指示書 📄 🖸 納品書 📗 🗸 その他 |  |
| 履歴                                |                    | 🕞 作業手順               |                                             |  |
| マーチャント                            |                    | ヤマト運輸 宅急便            | 🗋 トータルビッキング 🔹 🗋 出荷指示書 🔹 🗋 納品書 🔷 その他         |  |
| 設定                                |                    | B2/B2クラウド            | 县 CSVをダウンロード                                |  |
|                                   |                    | ヤマト運輸 ネコポス           | 🗋 トータルピッキング 🛛 出荷指示書 🔷 納品書 🔷 その他             |  |
|                                   |                    | B2/B2クラウド            | 县 CSVをダウンロード                                |  |
|                                   |                    | 日本郵便 ゆうパック           | 🗋 トータルピッキング 🛛 出荷指示書 🔷 納品書 🔷 その他             |  |
|                                   |                    | YouPackPrintR        | 丛 CSVをダウンロード                                |  |
|                                   |                    | с.                   |                                             |  |
|                                   |                    | キーワード                | 出房指示書特記事項                                   |  |

~

配送温度

配送方法

- ①サイドバーから「出荷」を選択
- ②「マーチャントを選択」から作業を行う販社様を選択
- ③「出荷作業中」を選択
- ④「出荷作業グループなし」をプルダウンし、伝票出しを行うグルー
- プを選択(★がついているグループは発行済み)
- ⑤「作業手順」欄内の配送方法が正しいか確認

代金引換

~

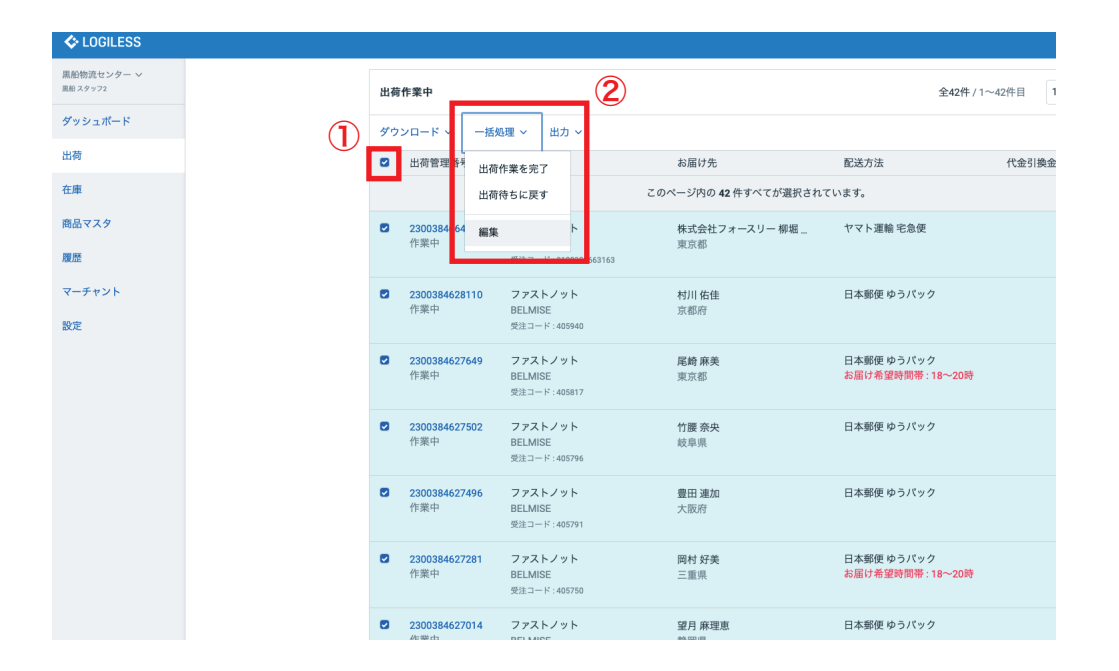

※ 配送方法の変更が必要な場合

①「出荷作業中」欄からチェックボックスにチェックを入れ全て選択
 ②「一括処理」をプルダウン「編集」を選択
 ③「取送す法」をプリグウンはエレい取送す法に応恵。如理社会の「##

③「配送方法」をプルダウンし正しい配送方法に変更、処理対象の「件 数」を入力し「確定」(グループ名に記載されている「佐川」→「佐川 急便 飛脚宅配便」「ヤマト」→「ヤマト運輸 宅急便」「ネコポス」→「ヤ マト運輸 ネコポス」)

| COGILESS 4            |            |      |                                                 |
|-----------------------|------------|------|-------------------------------------------------|
| 黒船物流センター ><br>黒船スタッフ2 | ← 確認待ち(60) | 入金待ち | (135) 引当待ち(12) 出荷保留 出荷待ち(703) 出荷作業中(1,539) 出荷済み |
| ダッシュボード               |            |      | 出蒋伝票を更新                                         |
| 出荷                    |            |      | 42件の出荷伝票 を更新します。                                |
| 在庫                    |            |      | 空棚の項目は更新しません。                                   |
| 商品マスタ                 |            | 3    | 配進方法                                            |
| 履歴                    |            |      | ◆  ●  登録済みの 配送追跡番号を 削除する                        |
| マーチャント                |            |      | お窓け希望日                                          |
| 設定                    |            |      | 出海予定日                                           |
|                       |            |      | □ 出商予定日を削除する                                    |
|                       |            |      | 新しい出荷グループに移動 既存の出荷グループに移動                       |
|                       |            |      | 名前 ~                                            |
|                       |            | 3    | 遊復のため、                                          |
|                       |            |      | 件を処理                                            |
|                       |            |      | 確定                                              |

| COGILESS                           |                   |                            |                       |                 |      |
|------------------------------------|-------------------|----------------------------|-----------------------|-----------------|------|
| エクシーク(草加) 〜<br><sup>黒船 スタッフ2</sup> | GRACE (EC)        |                            |                       |                 |      |
| ダッシュボード                            | 確認待ち(12) 入金待ち 引当待 | ち(1) 出荷保留 出荷待ち(28)         | 出荷作業中(216) 出荷済み       | サマリーを印刷         |      |
| 出荷                                 |                   |                            |                       |                 |      |
| 在庫                                 | G                 | GRACE (5C) :★福井0228カートリッジ2 | オートラベラー ~ の出荷伝票(38件)を | 作業中             |      |
| 商品マスタ                              | ŧ                 | とめて処理 出荷順コードを生成            | D トータルビッキング 日 出荷指示書   | 書 🛛 納品書 🚽 > その他 |      |
| 履歴                                 |                   | ₽ 作業手順                     | 3                     |                 |      |
| マーチャント                             |                   | ヤマト運輸 ネコポス                 | □ トータルビッキング □ 出荷指     | 示書 🖸 納品書 🗸 その他  |      |
| 設定                                 |                   | B2/B2クラウド                  | 凸 CSVをダウンロード 企 CSVを   | דיד-ד (4)       |      |
|                                    |                   | 6                          | )                     | Ŭ               |      |
|                                    |                   | •                          | ·                     |                 |      |
|                                    |                   | キーワード                      | 出荷指示書 特記事項            |                 |      |
|                                    |                   |                            |                       |                 |      |
|                                    |                   | 配送方法                       | 便種                    | 配送温度            | 代金引換 |
|                                    |                   | · · · · · ·                | · · · · ·             | · · ·           |      |
|                                    |                   | 伝票コード                      | 出荷管理番号                | 商品コード           |      |
|                                    |                   | 1行につき1件                    | 1行につき1件               |                 |      |
|                                    |                   | 合計数量                       | 合計重量                  | 合計サイズ           | 係数   |
|                                    |                   | N.F.                       | 以下                    | N/F             | W.F  |
|                                    |                   |                            |                       |                 |      |

①「出荷順コードを生成」を選択

②「パターンリストをダウンロード」にチェックを入れ「確定」し「ダウンロード」

③ ダウンロードしたファイル (pdf) を編集し「グループ名」を記載 し印刷 (編集したファイルは上書き保存しない)

④「作業手順」欄内から「トータルピッキング」を選択し「ダウンロー ド」しファイル (pdf) を印刷

⑤「作業手順」欄内から「納品書」をダウンロードしファイル (pdf) を印刷

⑥「作業手順」欄内から「CSV をダウンロード」を選択、ファイル (csv)をダウンロード(エクスポート形式は「【福井】〜自動反映」を 選択)

| COGILESS                           |      |                                                                 |
|------------------------------------|------|-----------------------------------------------------------------|
| エクシーク(草加) ~<br><sup>風船 スタッフ2</sup> | 出荷伝票 |                                                                 |
| ダッシュボード                            |      | 出荷順コードを設定する                                                     |
| 出荷                                 |      |                                                                 |
| 在庫                                 | (2)  | すでに、出荷伝景に出荷順コードが設定されている場合、上書きされます。                              |
| 商品マスタ                              |      | アラーンリストをダウンロード<br>田内和コードと起えないためにに、台山内山和の原品コードの組み合わせをダウンロードできます。 |
| 履歴                                 |      | 2010                                                            |
| マーチャント                             |      |                                                                 |
| 設定                                 |      |                                                                 |

5

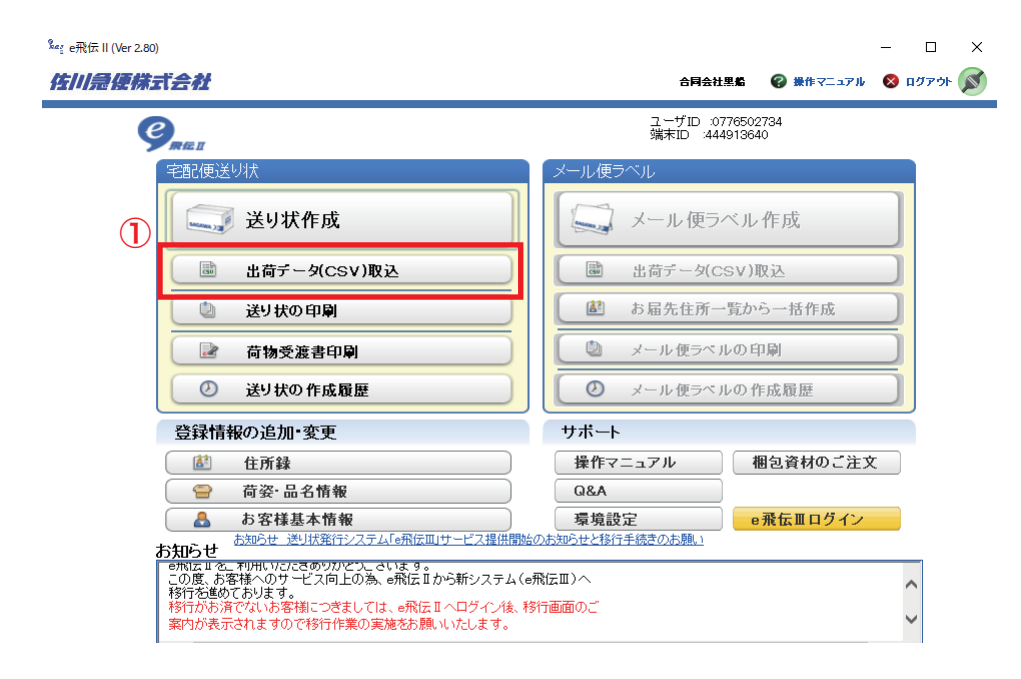

①「出荷データ(CSV)取込」を選択

②「取込ファイル指定」の「参照」からダウンロードしたファイル(csv)をアップロード

③「先頭のレコードを除外する」にチェックを入れ「取込」を選択し、「OK」

#### ■ 送り状テータ取込

|             |                                                                 |                |              |            | $\bigcirc$  |              |
|-------------|-----------------------------------------------------------------|----------------|--------------|------------|-------------|--------------|
| 取込ファイル指定    | file:///c:/Users/yoshida/Desktop/waybill-e飛江-20220228145821.csv |                |              |            |             |              |
| 取込レイアウト選択   | 標準パターン                                                          |                |              |            | <b>T</b>    | この取込レイアウトを削除 |
|             | ※お届け先住所1~3                                                      | は16文字で改行しますの   | りで、取込後に送り状の日 | 「刷画面で改行位置の | ご確認をお願いします。 |              |
| CSVデータ関連付け設 | 定                                                               |                |              |            |             |              |
| お届先入力項      | 目 関連付                                                           | ナる項番           |              | 関連付ける      | るデータ        |              |
| 住所録コード      |                                                                 | 🖌 🗹            | 録コード         |            |             |              |
| お届け先電話番号    | 2                                                               | 🖌 お雇           | け先電話番号       |            |             |              |
| お届け先郵便番号    | з                                                               | 🖌 お雇           | け先郵便番号       |            |             |              |
| お届け先住所1(必須  | <b>1</b> ) 4                                                    | 🖌 お雇           | け先住所1        |            |             |              |
| お届け先住所2     | 5                                                               | 💽 お雇           | け先住所2        |            |             |              |
| お届け先住所3     | 6                                                               | <b>&gt;</b> お雇 | け先住所3        |            |             |              |
| お届け先名称1(必須  | ) 7                                                             | 💽 お雇           | け先名称1        |            |             |              |
| お届け先名称2     | 8                                                               | 💽 お雇           | け先名称2        |            |             |              |
| お客様管理ナンバー   | - 9                                                             | ✓ お客           | 様管理ナンバー      |            |             | V            |
| 選択行の関連付け解除  | 余 固定文字列2                                                        | (#             |              |            |             |              |
|             |                                                                 |                |              |            |             |              |
|             |                                                                 | ☑ 光頻のレコートを約    | 形す する        |            |             |              |
| F1 F2       | F3                                                              | F4             | F6 F3        | 7 F8       | F9 F10      | F11 F12      |
|             |                                                                 | Utest DE       |              |            |             |              |
|             |                                                                 | _              | <b>3</b>     |            |             |              |

| ∎ 送≀                      | リ状データ取込の確認         |               |               |          |             |            |                              |
|---------------------------|--------------------|---------------|---------------|----------|-------------|------------|------------------------------|
| 取込む                       | SCSVデータの確認         |               |               |          |             |            |                              |
| <ul> <li>● 全 3</li> </ul> | て表示 🔘 正常なデータのみ表示 🤇 | 🔾 エラーのあるデータのみ | 表示            |          |             |            | 赤字:エラー(要修正)<br>青字:ワーニング(要確認) |
| NO                        | エラーチェック            | 住所録コード        | お届け先電話番号      | お届け先郵便番号 | お届け先住所1     | お届け先住所2    | お届け先住戸                       |
| 1                         | 置換え                | 08086302220   | 080-8630-2220 | 807-0085 | 福岡県北九州市八幡西区 | 16-8       |                              |
| 2                         | 置換え                | 08063124070   | 080-6312-4070 | 730-0856 | 広島県広島市中区河原町 | グラシオ河原町304 |                              |
| 2                         | 黑北市 二              | 02007440044   | 020-0744-0044 | 950-1010 | 目前自动中国目的主要  | l <u>o</u> |                              |
| 4                         | 時間帯指定不可            | 09093467284   | 090-9346-7284 | 7080361  | 岡山県苫田郡鏡野町上森 | -7         |                              |
| 9                         | 国沃九                | 00002017400   | 000 5201 7400 | 000 0001 |             | 20 2000204 |                              |
|                           |                    |               |               |          |             |            |                              |

※「時間帯指定不可」「中継料発生」のエラーがあった場合

①「時間帯指定不可」と「中継料発生」の場合はヤマトに切り替える(その他のエラーは修正)

②「時間帯指定不可」と「中継料発生」の件数を確認し、削除分(ヤマト切り替え分)を印刷したパターンリストに控えて(番号と件数) 削除

③「全て登録」を押す

④ ロジレスにて削除した分をヤマトのグループへ移動する

▮ 送り状テータ取込の確認

| NO  | エラーチェック | 住所録コード      | お届け先電話番号      | お届け先郵便番号 | お届け先住所1        | お届け先住所2     | お届け先住 |
|-----|---------|-------------|---------------|----------|----------------|-------------|-------|
| ů   | 置換え     | 08058030020 | 080-5803-0020 | 824-0001 | 福岡県行橋市行事 1-1   |             |       |
| 8   | 置換え     | 0492817276  | 049-281-7276  | 350-0251 | 埼玉県坂戸市塚崎 437   |             |       |
| ů   | 置換え     | 09088795852 | 090-8879-5852 | 236-0016 | 神奈川県横浜市金沢区谷7   |             |       |
| 1   | 置換え     | 09018586321 | 090-1858-6321 | 350-1227 | 埼玉県日高市女影 456   |             |       |
| ŝ   | 置換え     | 09086863401 | 090-8686-3401 | 290-0073 | 千葉県市原市国分寺台中一   | 4 泉水コーポC-10 | e     |
| ů   | 置換え     | 08035772579 | 080-3577-2579 | 270-1173 | 千葉県我孫子市青山 1・ル  | 天王台壱番館502号  |       |
| ů   | 置換え     | 09089041012 | 090-8904-1012 | 061-3284 | 北海道石狩市花畔四条10   |             |       |
| ŝ   | 置換え     | 09058367852 | 090-5836-7852 | 981-1107 | 宫城県仙台市太白区東中4・  | -8          |       |
| ů   | 置換え     | 09073383469 | 090-7338-3469 | 018-0311 | 秋田県にかほ市金浦 字:7~ | -2          |       |
| . 8 | 置換え     | 09057361669 | 090-5736-1669 | 808-0132 | 福岡県北九州市若松区小    |             |       |
|     |         |             |               |          |                |             |       |
|     |         |             |               |          |                |             |       |

6

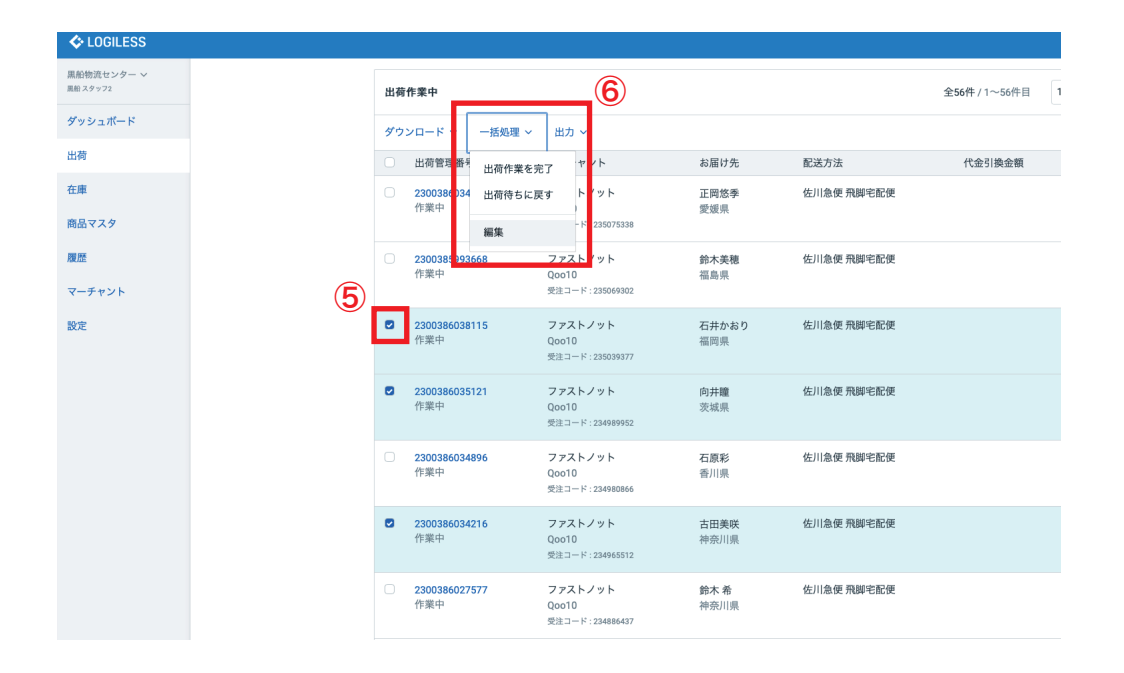

※「時間帯指定不可」「中継料発生」のエラーがあった場合
 ⑤ e 飛伝 II にて削除した(ヤマトのグループに移動する)データに
 チェックを入れる

⑥「一括処理」をプルダウンし「編集」を選択

⑦「配送方法」を「ヤマト運輸~」に変更

⑧「既存の出荷グループに移動」をプルダウンし移動するグループを 選択

⑨ 移動する件数を入力し「確定」

← 確認待ち(104) 入金待ち(429) 引当待ち(1) 出荷保留 出荷待ち(89) 出荷作業中(2,922) 出荷済み

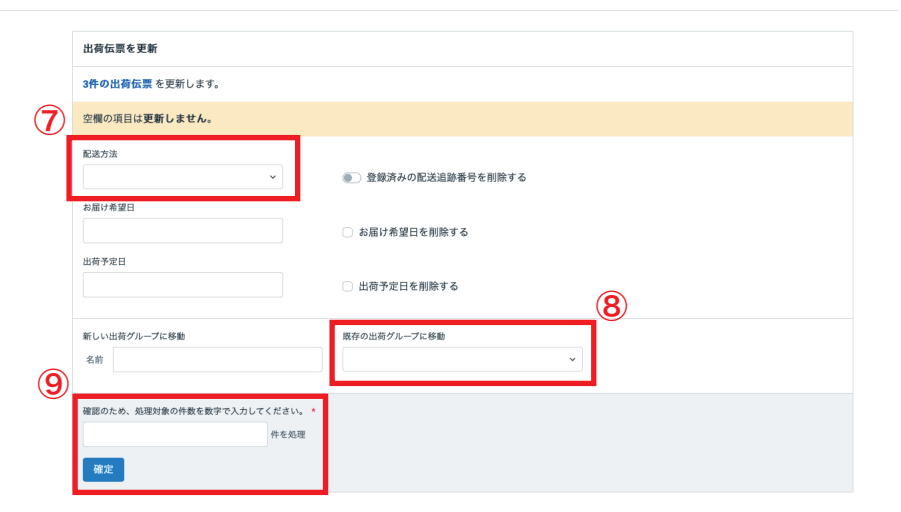

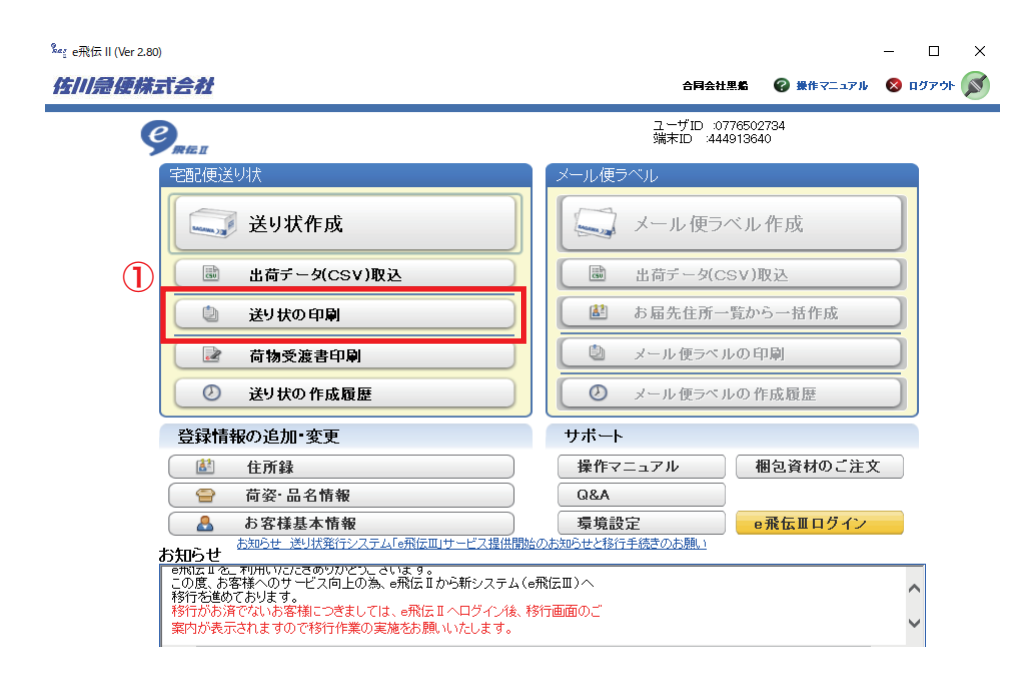

「送り状の印刷」を選択
 ②「全て印刷」を選択

| グループ名<br>名称<br>住所                       |                | T                    | 都道府県を選択       |     |      |         |        |
|-----------------------------------------|----------------|----------------------|---------------|-----|------|---------|--------|
| 住所録コード                                  | ~              |                      |               |     |      |         |        |
| ● 未発行 ○ 発行                              | <br>済み         |                      | -             |     |      |         |        |
| (1) (1) (1) (1) (1) (1) (1) (1) (1) (1) | ///05          |                      |               |     |      |         |        |
| お届け先住所1 お届け先住所2                         | お届け先住所3        | お問会せ送りばい             | 管理兼号          | 一元善 | 代引全類 | 诸曹超     | 注 溶靜 [ |
| 副具行橋市行事                                 | 67ABIT JCLETHO | 67161E1 C 22 9 6(16. | 2300384675558 | 元払  | 0    | 0       | IX/HEI |
| 奇玉県坂戸市塚崎                                |                |                      | 2300384675527 | 元払  | 0    | 0       |        |
| 中奈川県横浜市金沙7                              |                |                      | 2300384675381 | 元払  | 0    | 0       |        |
| 奇玉県日高市女影                                |                |                      | 2300384675398 | 元払  | 0    | 0       |        |
| F葉県市原市国分₹-4 泉水コーポC・                     | -              |                      | 2300384675459 | 元払  | 0    | 0       |        |
| F葉県我孫子市青山ル天王台壱番館50                      | )              |                      | 2300384675466 | 元払  | 0    | 0       |        |
| と海道石狩市花畔E O                             |                |                      | 2300384675473 | 元払  | 0    | 0       |        |
| 『城県仙台市太白▷4-8                            |                |                      | 2300384675510 | 元払  | 0    | 0       |        |
| 火田県にかほ市金津 7ー2                           |                |                      | 2300384675596 | 元払  | 0    | 0       |        |
| IIIII用用用用用用用用用用用用用用用用用用用用用用用用用用用用用用用用用  |                |                      | 2300384675572 | 元払  | 0    | 0       |        |
|                                         |                |                      |               |     |      |         |        |
|                                         |                |                      |               |     |      |         |        |
|                                         |                |                      |               |     |      |         |        |
|                                         |                |                      |               |     |      |         |        |
| F1 F2 F3                                | F4             | F5 F6                | F7            |     | F9 1 | -10 F11 | F12    |

8

| 📝 送り状作成 🚺 送り状                            | 一覧 🛛 📓 入力初期設定    |                 |        |              |
|------------------------------------------|------------------|-----------------|--------|--------------|
| グループ名                                    | V                | 都道府県を選択         |        |              |
| 名称                                       |                  |                 |        |              |
| 住所                                       | ※ 送り八印刷の田刀架件指定   |                 | ^      |              |
| 住所録コード                                   | ■送り状印刷の出力条件指定    |                 |        |              |
| <ul> <li>● 未発行</li> <li>○ 発行済</li> </ul> | 2 -111 - Josef a |                 |        |              |
|                                          | 5555B1K          |                 |        |              |
|                                          | SATO OF408T      | <b>v</b>        |        | Nutritis (TM |
| お届け先住所1 お届け先住所2                          | 8                |                 | 額      | 消費税 決消種)     |
| 新闻祭门福田日事                                 | 送り状出力順指定         | )               |        | 0            |
| 中奈川県横浜市金沙7                               | ○ 都道府県順          | ● 登録日付順         | 0      | 0            |
| 奇玉県日高市女影                                 | ○ 美学業所順          | ○ お尾け先つード順      | 0      | 0            |
| F葉県市原市国分₹-4 泉水コーポC-                      |                  |                 | 0      | 0            |
| F葉県我孫子市青山ル天王台壱番館50                       | ○荷受人順            | ○ 荷送人順          | 0      | 0            |
| と海道石狩市花畔E O                              |                  |                 | 0      | 0            |
| 37777現県仙谷市太日に4-8                         | 「広票区分            |                 | 0      | 0            |
| 松田県にかは市金浦 / 12                           | ☑ 元払             | 10 件            | 0      | 0            |
| 110 美北方707117-124                        | 一元払付引            | 0 件             | Ū      | U            |
|                                          |                  | 0 17            |        |              |
|                                          | ■ 着払             | 0 件             |        |              |
|                                          |                  |                 | _      |              |
|                                          |                  | F9              | _      |              |
|                                          | 開いる決定の必能テス       | ジリント 圧着式テストプリント |        |              |
|                                          |                  |                 |        |              |
|                                          |                  |                 |        |              |
| F1 F2 F3                                 | F4 F5 F6         | F7 F8           | F9 F10 | F11 F12      |
| X_1-A                                    | 修正               | EDBN 全て印刷 ナモ    |        | 首相余          |

①「登録日付順」にチェックを入れる
 ②「決定」を押す

| アストノット           |                            |                      |                    |      | 全        |
|------------------|----------------------------|----------------------|--------------------|------|----------|
| 8待ち(4) 入金待ち(141) | 引当待ち(1) 出荷保留 出荷            | 待ち(242) 出荷作業中(2,238) | 出荷済み サマリーを印刷       |      |          |
|                  |                            |                      |                    | _    |          |
|                  | ファストノット : 福井0228 BELMISEスリ | リムウォーマーヤマト 🗸 すべて 🗸 の | 出荷伝票(41件)を作業中      | 0 ±  | 荷グループを編集 |
|                  | まとめて処理 出荷順コードを生成           | 四 トータルビッキング   四 出荷打  | 示書 🛛 納品書 🔷 その他     | 8    | 扁集       |
|                  | 🕞 作業手順                     |                      |                    |      | (        |
|                  | ヤマト運輸 宅急便                  | Δ トータルビッキング     Δ 出  | 時指示書 🛛 納品書 🛛 🗸 その他 |      |          |
|                  | B2/B2クラウド                  | & CSVをダウンロード         | Vをアップロード           |      |          |
|                  |                            |                      |                    |      |          |
|                  | キーワード                      | 出荷指示書 特記事項           |                    |      |          |
|                  |                            |                      |                    |      |          |
|                  | 配送方法                       | 便種                   | 配送温度               | 代金引換 |          |
|                  | ~                          |                      | ×                  | •    | *        |
|                  | 伝票コード<br>1行につき1件           | 出荷管理番号<br>1行につき1件    | メーロ品度              |      |          |
|                  |                            |                      | _fe                |      |          |
|                  | 合計数量                       | 合計重量                 | 合計サー               | イズ係数 |          |
|                  | 以上                         | 以下以                  | 以下                 | 以上   | 以下       |

 ロジレスへ戻り「出荷グループを編集」をプルダウンし「編集」を 選択

②「出荷グループ名」の頭に「★」を記入し「送信」

| 福井0228 BELMISEスリムウォーマー | ヤマト                                    |
|------------------------|----------------------------------------|
| (2)                    | 出荷グループを編集                              |
| Ŭ                      | 出荷グループ&。<br>★福井0228 BELMISEスリムウォーマーヤマト |
|                        | 出資が定日<br>(2)<br>送信                     |

出荷伝票